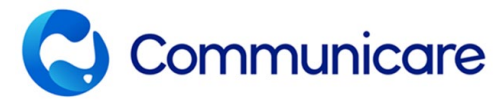

## ePrescribing Quick Reference

Communicare supports ePrescribing for registered providers who have opted into ePrescribing (version 22.1 and later). This reference sheet provides an overview of the changes.

## **Prescription Format**

In Patient Biographics, use the new **Prescription Format** field to set a patient's preference for how they want to receive their ePrescription token.

## Writing a Prescription

**Interval Between Repeats** If there is at least one repeat, for S8 or S4D medicines, the prescriber must nominate a repeat interval.

**Regulation 49 (Regulation 24)** Where hardship conditions apply, set to allow the pharmacist to dispense all repeats at once.

Script Retained by Pharmacy Set for controlled medications where the script is not given to the patient but goes direct to the pharmacy. The patient is not sent an ePrescription token or any repeat tokens by SMS or email.

**Unusual Dosage**: Set where the prescription is outside the normal therapeutic range.

PBS/RPBS Approval Number If you select RPBS for a medication that is not PBS-listed, but which has been given ad-hoc approval by the DVA for supply to patients with funding from the DVA, also set Unlisted RPBS Authority. In the PBS/RPBS Approval Number field, be sure to also include the RPBS approval number. Reason (Clinical Item)/Reason (Free Text) Used where the clinical item is not recorded or available, the prescriber can free text – free text is only visible in the

prescription record. [Reason (Clinical Item) is not available where free text is entered].

**Note to Pharmacist (ePrescriptions only)** For ePrescriptions, add a note to the pharmacist, such as details of unusual dosages or staged supply.

Authority Number for Controlled Substances Enter the number provided by your state that gives you authority to prescribe controlled substances.

**Urgent Supply (Script Owing)** Set if requesting the pharmacist to supply medication without a prescription, where the written prescription and duplicate will be forwarded within seven days.

**Exclude from Active Script List** Set if a patient requests this prescription be excluded from their Active Script List.

| <u>C</u> ontact details |                        |
|-------------------------|------------------------|
| Work Phone              |                        |
| Mobile Phone            | 📑 Send SMS             |
|                         | Patient has no phone 🛛 |
| Email                   |                        |
| Preferred Contact       | <b>_</b>               |
| Prescription Format     | SMS ePrescription      |
|                         |                        |

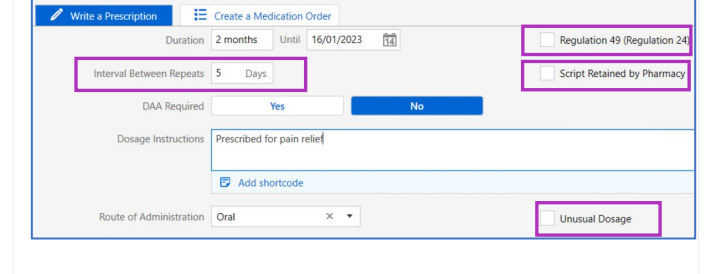

| PBS/RPBS Approval Number                                      | Return to Patient Previous Authorit |  |
|---------------------------------------------------------------|-------------------------------------|--|
| Internal Comments Start typing here                           |                                     |  |
| Reason (Clinical Item)                                        | + Add Rea                           |  |
| Reason (Free Text)                                            |                                     |  |
| Note to Pharmacist<br>(ePrescriptions only) Start typing here | Start typing here                   |  |
| Authority Number<br>for Controlled Substances                 |                                     |  |

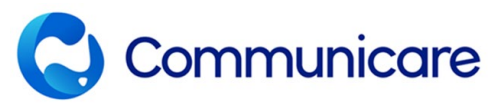

## **ePrescribing Quick Reference**

| Schedule 8 Prescribing                                                                                                    | Confirm Schedule 8 Medication X                                                                                                    |
|----------------------------------------------------------------------------------------------------|----------------------------------------------------------------------------------------------------|
| <b>Confirm Schedule 8 Medication</b> Additional authentication is required for Schedule 8 prescriptions, (this conformance requirement aligns with the previous requirement to sign a paper prescription). | You must confirm your identity before prescribing a Schedule 8 medicine. This decision and your username will be recorded.                                                                                                    |
| Finalising ePrescriptions                                                                                                    | T Finalise Proceptions X                                                                                                    |
| When you finalise ePrescriptions you have the option to modify the Patient Prescription Format.                                                                                                    | Contraction         Desage instructions         Start         Until           Image: Start         Until         Image: Start         Until           Image: Start         Until         Image: Start         Until           Image: Start         Until         Image: Start         Until           Image: Start         Until         Image: Start         Until           Image: Start         Until         Image: Start         Until           Image: Start         Until         Image: Start         Until           Image: Start         Image: Start         Until         Image: Start           Image: Start         Image: Start         Until         Image: Start           Image: Start         Image: Start         Until         Image: Start           Image: Start         Image: Start         Image: Start         Image: Start           Image: Start         Image: Start         Image: Start         Image: Start           Image: Start         Image: Start         Image: Start         Image: Start           Image: Start         Image: Start         Image: Start         Image: Start           Image: Start         Image: Start         Image: Start         Image: Start           Image: Start         Image: Start                                                                                                    |
| Note: This is a temporary change for this ePrescription<br>only. Update the default preference in the Patient<br>Biographics.                                                                              | Printed Prescription @ SMS ePrescription Email ePrescription Printed ePrescription Token Don't Print or Send<br>Mobile Proces Number<br>De07770037                                                                                                    |
|                                                                                                    | Carcel                                                                                                    |
| Preview Prescription                                                                                                    | Preview Prescription                                                                                                    |
| ADHA conformance requires that the prescribing clinician reviews the content of the prescription prior to sending it.                                                                                      | Dr Christine Elison MB           Western Branch Clinic           Level 17, 125 31 Georges Terrace           Petth WA 6000           Phone no.:           (08) 6212 6900           Prescriber no.:           1234567           Patient's Medicare no.:           550 20063 1-1 (12/2020)           Patient's name:           Address:         292 Junies Street           Send to patient:                                                                                                    |
| In the preview, review each prescription.                                                                                                    | Biverton WA 6148         DVA:         337-014-508           Hitt:         80366950032442         DVA:         337-014-508           Prescription date:         17/11/2022         Concession:         337-014-508K           Permedia technic:         195         Concession:         337-014-508K                                                                                                    |
| Step through each prescription using the <b>Previous</b> and <b>Next</b> buttons.                                                                                                    | Oxycodone hydrochloride 5 mg tablet; 5 mg         [[Oral] Prescribed for pain relief           Qty:         [[Oral] Prescribed for pain relief         [[Oral] Prescribed for pain relief           Qty:         [[Oral] Prescribed for pain relief         [[Oral] Prescribed for pain relief           Op:         [[Oral] Prescribed for pain relief         [[Oral] Prescribed for pain relief           Op:         [[Oral] Prescribed for pain relief         [[Oral] Prescribed for pain relief           Op:         [[Oral] Prescribed for pain relief         [[Oral] Prescribed for pain relief           Op:         [[Oral] Prescribed for pain relief         [[Oral] Prescribed for pain relief           Op:         [[Oral] Prescribed for pain relief         [[Oral] Prescribed for pain relief           Op:         [[Oral] Prescribed for pain relief         [[Oral] Prescribed for pain relief           Op:         [[Oral] Prescribed for pain relief         [[Oral] Prescribed for pain relief           Op:         [[Oral] Prescribed for pain relief         [[Oral] Prescribed for pain relief           Op:         [[Oral] Prescribed for pain relief         [[Oral] Prescribed for pain relief           Op:         [[Oral] Prescribed for pain relief         [[Oral] Prescribed for pain relief           Op:         [[Oral] Prescribed for pain relief         [[Oral] Prescribed for pain relief           Op: <t< th=""></t<> |
| If you select <b>Cancel Review</b> , you will be returned to the finalise prescriptions screen and NO prescriptions will be sent.                                                                          | Previous authority: [N]           ePrescription           Method:         SMS 0400095877           Conformance ID:         TelstraHealthScriptExchange[1.0           HPI-0:         8003 6125 2333 3415           HPI-1:         8003 6165 6668 9462         Exclude from Active Script List: No                                                                                                    |
|                                                                                                    | 1 of 1 Cancel Review Previous Send All                                                                                                    |
| Sending ePrescriptions                                                                                                    |                                                                                                    |
| This icon will appear once you have selected <b>Send All</b> .<br>To cancel the sending process for all ePrescriptions<br>listed in the Finalise Prescriptions view, click <b>Abort</b> .                  | Sending your ePrescriptions Abort                                                                                                    |
| ePrescription Summary                                                                                                    | effrectiption Summary                                                                                                    |
| This summary is displayed at the end of the sending process, listing all ePrescriptions successfully sent, or otherwise.                                                                                   | I of 1 medications sent successfully Medication Status Opcodore hydrochloride 5 mg tablet; 5 mg                                                                                                    |
| Medication Summary                                                                                                    |                                                                                                    |
| The Madiantian Communication the status of much with                                                                                                    | and could Additional above to the Medication Commence                                                                                                    |

The Medication Summary includes the status of prescriptions sent. Additional changes to the Medication Summary include:

- Columns can be ordered by the user, according to their preference. The new column order is saved as the default for that user.
  - Right-click to reset the column order back to the default.
- For represcribed medications, <Represcribed> is displayed in the Medication Summary and on the Detail tab.